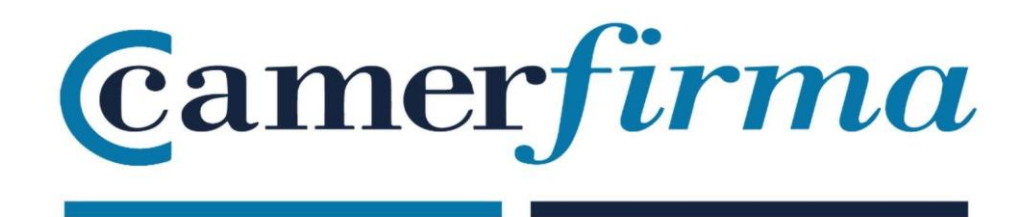

## MANUAL:

Installation of Hardware Certificates in Firefox Windows

Since the early versions (Firefox 1.8 Beta 2 and Firefox/Thunderbird 1.1 Alpha), the Mozilla Foundation has included AC Camerfirma in its repository of trusted authorities...

This manual shows how to install the certificate in version 61. Since Firefox version 5 (June 2011), the Mozilla Foundation changed the version update policy and releases a new version every 6 weeks. Despite this fact, in essence, the procedure for installing a certificate hardly varies from version to versionIn order to use the card reader and be able to read the card, the driver contained in the Camerfirma Installer Kit must be downloaded. You can access the following link:

http://cdn.bit4id.com/es/camerfirma/descargas\_camerfirma\_bit4id.htm

| Certificado Digital Área                                                         | de de                                                        | scarg                              | as 🌯         |
|----------------------------------------------------------------------------------|--------------------------------------------------------------|------------------------------------|--------------|
| >> Único paquete de instalación para cada sistema operativo                      |                                                              |                                    |              |
| miniLector USB cryptokEY EVO TA                                                  | Convertiente<br>Solution and a solution<br>RUETAS CAMERFIRMA | TARJETAS TROQUELADAS<br>CAMERFIRMA |              |
| Único instalador Camerfirma                                                      | Windows                                                      |                                    | Mac OS X     |
| Kit Instalador Camerfirma                                                        | DESCARGAR                                                    | DESCARGAR                          | DESCARGAR    |
| Manual de instalación, uso y preguntas frecuentes                                | <b>1</b>                                                     | <b>1</b>                           | 12           |
| Nota: Si dispone de miniLECTOR EVO o cryptoKEY y su sistema operativo es Windows | XP o una versión anterior,                                   | instale además del Kit, es         | tos drivers. |
| Copyright Bit4id - Reservados<br>© 2016 Bit4i                                    | todos los derechos.<br>d                                     |                                    |              |

Click on DOWNLOAD:

When downloaded, the installer will be run and installed on the PC..

Once installed, Firefox is launched. You need to access the Options menu, via the 3 horizontal lines at the top right:

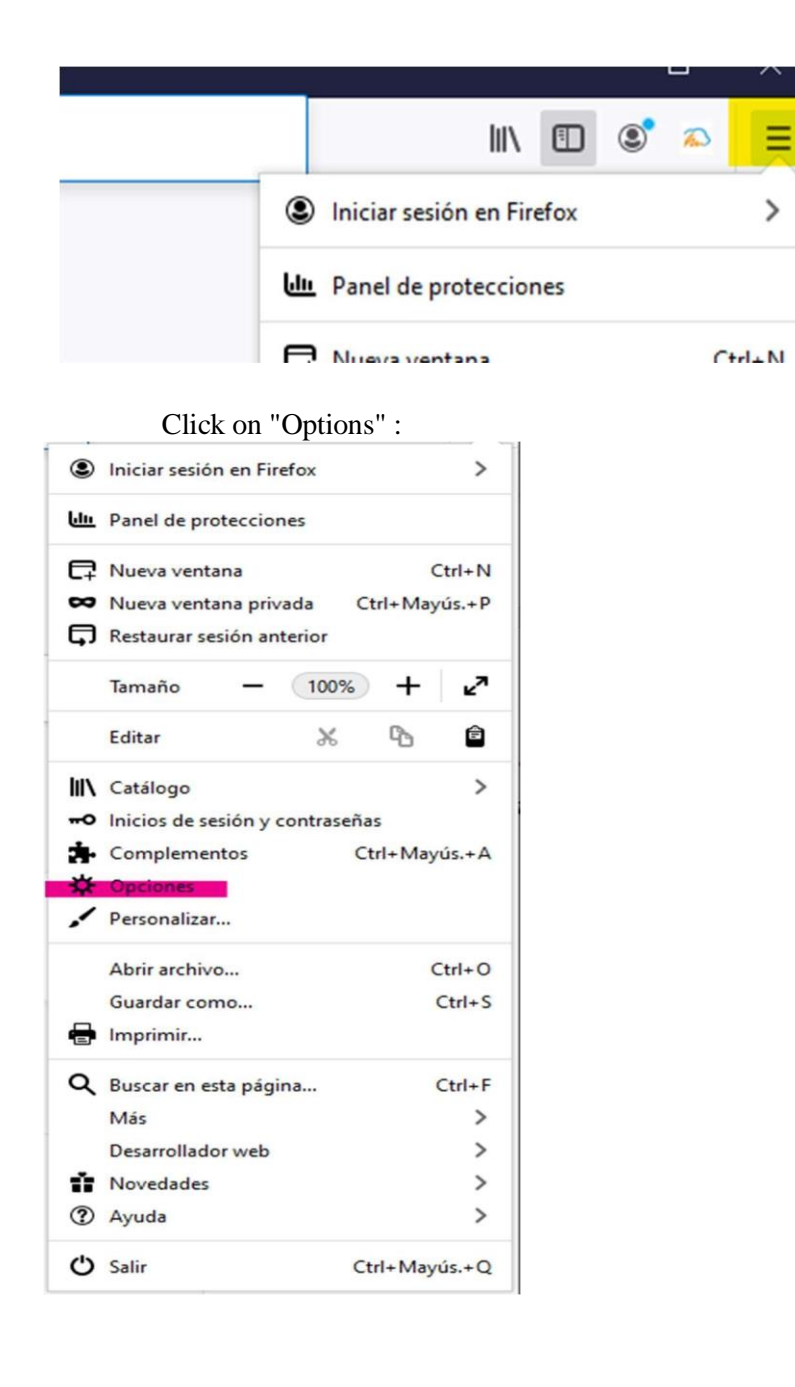

| AC CAMERFIRMA, S.A NIF: A 82743287 | Página 3 de 5 |
|------------------------------------|---------------|
| C/Ribera del Loira, 12             |               |
| 28006 - Madrid                     |               |
|                                    |               |

Select the Privacy & Security section; then in the Security Certificates section, click on "Security Devices" .

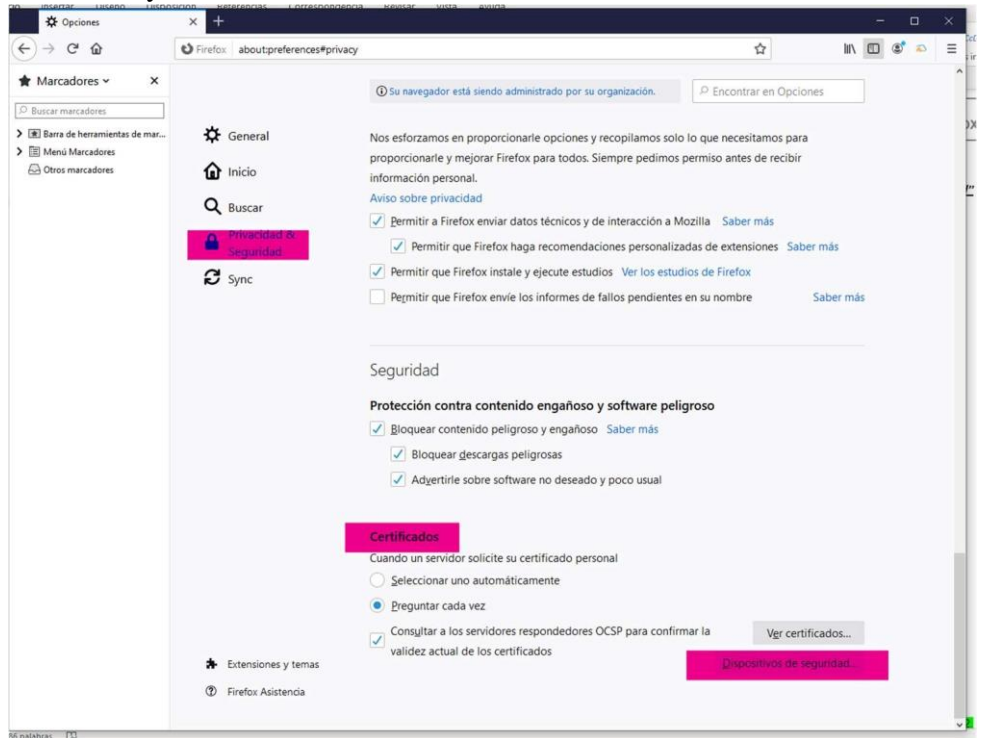

In the screen that opens, under Modules, on the left, select pkcs 11 and on the right click on Load:

|                                                           | Administrado | r de dispositivos |                            |
|-----------------------------------------------------------|--------------|-------------------|----------------------------|
| Módulos de seguridad y dispositivos                       | Detalles     | Valor             | I <u>n</u> íciar sesión    |
| NSS Internal PKCS #11 Module Serv. criptografia genéricos |              |                   | <u>T</u> erminar sesión    |
| Disp. software de seguridad                               |              |                   | <u>C</u> ambiar contraseña |
| ✓ Módulo de certificados raíz                             |              |                   | Cargar                     |
| NSS Builtin Objects                                       |              |                   | <u>D</u> escargar          |
|                                                           |              |                   | Habilitar <u>F</u> IPS     |
|                                                           |              |                   |                            |
|                                                           |              |                   |                            |
|                                                           |              |                   |                            |
|                                                           |              |                   |                            |
|                                                           |              |                   |                            |
|                                                           |              |                   | Aceptar                    |

| AC CAMERFIRMA, S.A NIF: A 82743287 | Página 4 de 5 |
|------------------------------------|---------------|
| C/Ribera del Loira, 12             |               |
| 28006 - Madrid                     |               |

When opening the new window, leave the name of the module that the application gives us by default and in the Module file name, click on Browse:

| 🍅 Cargar controlador de disposit  | ivo PKCS#11 —             |                    | × |
|-----------------------------------|---------------------------|--------------------|---|
| Introduzca la información para el | módulo que quiere añadir. |                    |   |
| Nombre del módulo Nuevo mó        | dulo PKCS#11              | _                  |   |
| Nombre del archivo del módulo     | C:\Windows\System32\bi    | E <u>x</u> aminar. |   |
|                                   |                           |                    |   |
|                                   | Aceptar                   | Cancelar           | 1 |
|                                   |                           |                    | _ |

Once we have clicked on Browse, we look for the link: C:\Windows\system32\bit4ipki.dll and click OK.

It is possible that you have the login button within devices and when entering the CERTIFICATES section (Options, Privacy & Security, View Certificates) the PIN of the card is required and the certificate is installed.

| AC CAMERFIRMA, S.A NIF: A 82743287 | Página 5 de 5 |
|------------------------------------|---------------|
| C/Ribera del Loira, 12             |               |
| 28006 - Madrid                     |               |
|                                    |               |